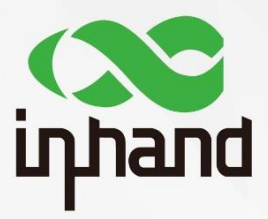

# InRouter 600 APPLICATION GUIDE FOR INTERFACE LINK BACKUP

Version: V1.0 Date: 2019.03

InHand Networks Global Leader in Industrial IoT

### Contents

| 1. Abstract        | 1 |
|--------------------|---|
| 2. Configuration   | 1 |
| 3. Test and Verify | 4 |

### 1. Abstract

This application guide shows how to configure IR600 doing the link backup.

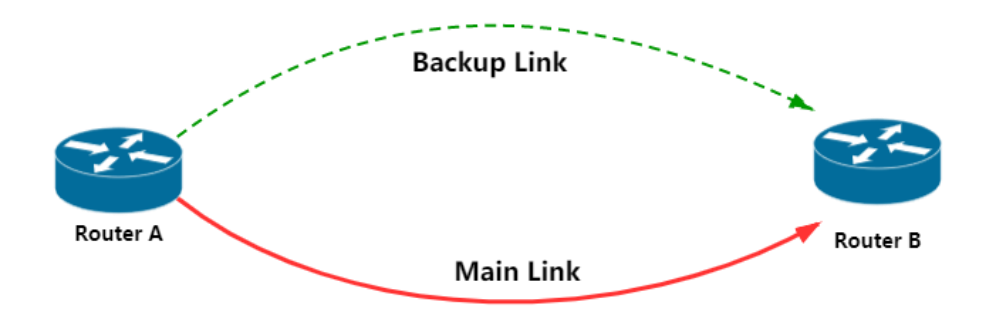

In a network environment with multiple switches or routers, the network is not always steady. Therefore, a backup link needs to be considered. When the main link is down sometime, the router A is required to switch to the backup link automatically. In this way, the stability of the network could be improved.

## 2. Configuration

For IR600, there are two choices for the link backup: WAN and Dialup. You can choose either WAN or Dialup as your main link and correspondingly, the other one is chosen as the backup link.

Before starting the configuration, please confirm that the SIM card is active and the phone number is known.

#### 2.1 Click **Netwoks** → **Dialup**, enable **Dialup**

|                        |                                                                                                    | Dialup                     |
|------------------------|----------------------------------------------------------------------------------------------------|----------------------------|
| Enable                 |                                                                                                    |                            |
| Time schedule          | ALL    Schedule Management                                                                                                    |                            |
| Shared Connection(NAT) | <ul> <li>Image: A start of the start of the start of</li></ul> |                            |
| Default Route          | <ul> <li>Image: A start of the start of the start of</li></ul> |                            |
| Network Provider (ISP) | China Unicom(FDD-LTE)                                                                                                    | <ul> <li>Manage</li> </ul> |
| Network Select Type    | Auto 🔻                                                                                                    |                            |
| Connection Mode        | Always Online 🔻                                                                                                    |                            |
| Redial Interval        | 30 Seconds                                                                                                    |                            |
| Show Advanced Options  |                                                                                                    |                            |

#### 2.2 Select your Network Provider (ISP)

| China Unicom(FDD-LTE)                           |
|-------------------------------------------------|
| Custom                                          |
| China Mobile (GPRS/EDGE)                        |
| China Mobile (Public Beijing APN for GPRS/EDGE) |
| China Mobile (TD-SCDMA)                         |
| China Mobile (TD-LTE)                           |
| Vodafone UK                                     |
| Verizon 4G                                      |
| Verizon LTE                                     |
| Airtel-Vodafone                                 |
| China Telecom(CDMA)                             |
| China Telecom(CDMA/EVDO)                        |
| China Telecom(EVDO)                             |
| China Telecom(FDD-LTE)                          |
| China Unicom(HSUPA)                             |
| China Unicom(FDD-LTE)                           |

If there is no suitable choice for you, please select Custom.

| Network Provider (ISP) | Custom   | • | Manage |
|------------------------|----------|---|--------|
| APN                    | uninet   |   |        |
| Access Number          | *99***1# |   |        |
| Username               | gprs     |   |        |
| Password               | ••••     |   |        |

Then, fill in the corresponding information of your SIM card.

#### 2.3 Select a suitable Connection Mode as Always Online

| Connection Mode       | Always Online | ۲ |
|-----------------------|---------------|---|
| Redial Interval       | Always Online |   |
| Show Advanced Options | Manual        |   |

#### 2.4 Click Apply

2.5 Click **Netwoks**  $\rightarrow$  **WAN**, select the WAN **Type** 

There are four selections for **Type**: **Static IP**, **Dynamic Address (DHCP)**, **ADSL Dialup (PPPoE)** and **Disabled** (default value). Here Dynamic Address is used for guiding explanation.

| Туре                    | Dynamic Address (DHCP) 🔻 |         |       |
|-------------------------|--------------------------|---------|-------|
| Shared Connection(NAT)  | Static IP                |         |       |
| Shared connection((4/1) | Dynamic Address (DHCP)   |         |       |
| Default Route           | ADSL Dialup (PPPoE)      |         |       |
|                         | Disabled                 |         |       |
| MAC Address             | 00.10.03.0E.3D.3A        | Default | Clone |

2.5.1 Static IP is used for special servers or computers with dedicated Internet access.

|                      |                 |           | 1     | WAN |     |
|----------------------|-----------------|-----------|-------|-----|-----|
| Туре                 | Static IP       | •         |       |     |     |
| Shared Connection(NA | T) 🗹            |           |       |     |     |
| Default Route        |                 |           |       |     |     |
| MAC Address          | 00:18:05:0E:5D: | A Default | Clone |     |     |
| IP Address           | 192.168.1.29    |           |       |     |     |
| Netmask              | 255.255.255.0   |           |       |     |     |
| Gateway              | 192.168.1.1     |           |       |     |     |
| MTU                  | Default T 1500  |           |       |     |     |
|                      |                 |           |       |     |     |
| Multi-IP Settings    |                 |           |       |     |     |
| IP Address No        | etmask Descrip  | ion       |       |     |     |
|                      |                 |           |       |     |     |
|                      |                 |           |       |     | Add |

Check your static IP information. Usually they are shown automatically, if not, please fill in the information manually.

You can also set max. 8 multi-IP addresses. Fill the IP information in the blocks and click **Add** then.

2.5.2 **ADSL Dialup** is used for dialup Internet accessing.

|                              |                                                                                                    | WAN           |
|------------------------------|----------------------------------------------------------------------------------------------------|---------------|
| Туре                         | ADSL Dialup (PPPoE)                                                                                                    | •             |
| Shared Connection(NAT)       | <b>v</b>                                                                                                    |               |
| Default Route                | <b>s</b>                                                                                                    |               |
| MAC Address                  | 00:18:05:0E:5D:5A                                                                                                    | Default Clone |
| MTU                          | Default • 1492                                                                                                    |               |
| ADSL Dialup (PPPoE) Settings |                                                                                                    |               |
| Username                     |                                                                                                    |               |
| Password                     |                                                                                                    |               |
| Static IP                    | <b>v</b>                                                                                                    |               |
| IP Address                   |                                                                                                    |               |
| Peer Address                 | 0.0.0.0                                                                                                    |               |
| Connection Mode              | Always Online <ul> <li>Image: The second second se</li></ul> |               |
| Show Advanced Options        |                                                                                                    |               |
| Apply Cancel                 |                                                                                                    |               |

Fill in your Dialup **Username** and **Password**. If you need Static IP as well, enable **Static IP**. Then fill in your **IP Address** and **Peer Address**.

2.5.3 If there is no specific requirement, please select **Dynamic Address**.

| Туре                   | Dynamic Address (DHCP) V        |
|------------------------|---------------------------------|
| Shared Connection(NAT) |                                 |
| Default Route          | ✓                               |
| MAC Address            | 00:18:05:0E:5D:5A Default Clone |
| MTU                    | Default V 1500                  |
|                        |                                 |
|                        |                                 |
| Apply Cancel           |                                 |

#### 2.6 Never forget to click Apply!

#### 2.7 Click Netwoks → Link Backup, enable Link Backup

|                         | Link Backup  |
|-------------------------|--------------|
| Enable                  | ✓            |
| Main Link               | WAN T        |
| ICMP Detection Server   | 61.139.2.69  |
| ICMP Detection Interval | 10 Seconds   |
| ICMP Detection Timeout  | 3 Seconds    |
| ICMP Detection Retries  | 3            |
| Backup Link             | Dialup 🔻     |
| Backup Mode             | Hot Backup 🔻 |
|                         |              |
| Apply Cancel            |              |

#### 2.8 Select Main Link and Backup Link

Normally, WAN is used as the main link and the dialup is used as backup link. However, they can be exchanged as well.

#### 2.9 Add ICMP Detection Server

Here we need a public IP address for detection. The detection address needs to keep static, so that the router can confirm the main link is down or not.

For example, if we set the detection address as one dynamic address of WAN. After the main link recovering, it might get a new IP address. However, the detection address does not change. Therefore, the router will not detect the main link and keep using the backup link.

#### 2.10 Click Apply

### 3. Test and Verify

3.1 Click Status → Netwok Connections

At the beginning, both WAN and Dialup are connected. The reason is that IR600 uses hot backup.

Click **Disconnect** under the Dialup part.

| WAN              |                        |                    |              |
|------------------|------------------------|--------------------|--------------|
| MAC Address      | 00.18.05.06.50.50      | Dialup             |              |
| Connection Type  | Dynamic Address (DHCP) | Connection Type    | Dialup       |
| IP Address       | 10.5.11.25             | IP Address         | 0.0.0.0      |
| Netmask          | 255.255.255.0          | Netmask            | 0.0.00       |
| Gateway          | 10.5.11.1              | Gateway            | 0.0.0.0      |
| DNS              | 183.221.253.100        | DNS                | 0.0.0.0      |
| MTU              | 1500                   | MTU                | 1500         |
| Status           | Connected              | Status             | Disconnected |
| Connection time  | 0 day, 01:58:06        | Connection time    |              |
| Remainding Lease | 0 day, 22:01:54        | Connect Disconnect |              |
| Renew Release    |                        |                    |              |

#### 3.2 Click Release under the WAN part

You can also remove the WAN wire. After waiting a few seconds, the Dialup shows connected.

| WAN                                                                                                    |                                                                                                    | Dialup                                                                                                    |                                                                                                    |
|----------------------------------------------------------------------------------------------------|----------------------------------------------------------------------------------------------------|----------------------------------------------------------------------------------------------------|----------------------------------------------------------------------------------------------------|
| MAC Address<br>Connection Type<br>IP Address<br>Netmask<br>Gateway<br>DNS<br>MTU<br>Status<br>Connection time<br>Remainding Lease | 00:18:05:0E:5D:5A<br>Dynamic Address (DHCP)<br>0.0.0.0<br>0.0.0.0<br>0.0.0.0<br>0.0.0.0<br>1500<br>Disconnected<br>0 day, 00:00:00 | Connection Type<br>IP Address<br>Netmask<br>Gateway<br>DNS<br>MTU<br>Status<br>Connection time<br>Connect Disconnect | Dialup<br>10.180.57.128<br>255.255.255.0<br>10.180.57.1<br>119.6.6.6,202.102.128.68<br>1500<br>Connected<br>0 day, 00:00:53 |

#### 3.3 Click **Tools** $\rightarrow$ **Traceroute**

Traceroute can show the way the packets access to the destination address.

| Traceroute                                                                                                    |                   |  |  |
|----------------------------------------------------------------------------------------------------|-------------------|--|--|
| Host                                                                                                    | 61.139.2.69 Trace |  |  |
| Maximum Hops                                                                                                    | 20                |  |  |
| Timeout                                                                                                    | 3 Seconds         |  |  |
| Protocol                                                                                                    | UDP •             |  |  |
| Expert Options                                                                                                    |                   |  |  |
|                                                                                                    |                   |  |  |
| 1 10.5.11.1 (10.5.11.1) 1.160 ms 0.760 ms 0.640 ms<br>2 117.175.169.1 (117.175.169.1) 5.300 ms 4.860 ms 4.740 ms<br>3 221.182.42.125 (221.182.42.125) 2.520 ms 5.340 ms 221.182.42.129 (221.182.42.129) 4.840 ms<br>4 223.87.26.33 (22.87.26.33) 5.360 ms 223.87.26.29 (222.87.26.29) 2.640 ms 4.940 ms<br>5 223.87.26.49 (222.97.26.49) 5.890 ms 6.240 ms 223.87.26.45 (221.83.45.160 ms<br>6 221.183.19.41 (221.183.19.41) 5.740 ms 221.183.19.46 (221.183.19.45) 56.960 ms<br>7 ***<br>* **<br>9 202.97.95.45 (202.97.95.45) 7.240 ms 202.97.95.69 (202.97.95.69) 5.620 ms 7.360 ms<br>10 171.208.199.190 (171.208.199.190) 5.660 ms 17.1208.199.186 (171.208.199.186) 11.760 ms 110.188.6.94 (110.188.6.94) 7.900 ms<br>11 61.139.113.58 (61.139.113.58) 7.400 ms 6.560 ms 5.320 ms |                   |  |  |

When the WAN interface is connected, it shows the packets going through the Gate 1 (10.5.11.1) and Gate 2 (117.175.169.1).

|                                                                                                    | Traceroute                                                                                                    |  |
|----------------------------------------------------------------------------------------------------|----------------------------------------------------------------------------------------------------|--|
| Host                                                                                                    | 61.139.2.69 Trace                                                                                                    |  |
| Maximum Hops                                                                                                    | 20                                                                                                    |  |
| Timeout                                                                                                    | 3 Seconds                                                                                                    |  |
| Protocol                                                                                                    | UDP V                                                                                                    |  |
| Expert Options                                                                                                    |                                                                                                    |  |
|                                                                                                    |                                                                                                    |  |
| 1         * * *           2         119.4.251.182         (119.4.251.183           3         * * *         4           4         101.206.165.137         (101.206.           5         119.6.197.253         (119.6.197.253)           6         219.156.107.22         (215.158.107)           7         202.97.14.49         (202.97.14.49)           8         202.97.95.37         (202.97.95.37)           9         110.188.6.6         (110.188.6.6)           10         61.39.13.413.413.413.9.113.           11         ns.sc.cninfo.net         (61.139.2.2) | <ul> <li>32) 137.340 ms 187.080 ms 129.580 ms</li> <li>1.165.137) 349.340 ms 237.180 ms</li> <li>1.165.137) 349.340 ms 237.180 ms</li> <li>1.169.680 ms 119.6.197.205 (119.6.197.205) 407.360 ms 119.6.197.253 (119.6.197.253) 246.760 ms</li> <li>7.22) 189.480 ms 219.152.241.74 (219.158.24.174) 397.040 ms 219.158.110.38 (219.158.110.38) 197.300 ms</li> <li>397.120 ms 197.200 ms 169.500 ms</li> <li>139.680 ms + 202.97.854.1 (202.97.95.41) 1353.320 ms</li> <li>2326.820 ms 171.208.199.234 (171.208.199.234) 197.140 ms 171.208.199.214 (171.208.199.214) 167.140 ms</li> <li>4) 376.900 ms 61.139.113.56 (61.139.113.56) 169.040 ms 61.139.113.54 (61.139.113.54) 199.100 ms</li> <li>69) 189.780 ms 168.820 ms 129.580 ms</li> </ul> |  |

When the main link is disconnected, Gate 2 changes to 101.206.164.9.

Both the two traceroute show the packets can access the detection address (61.139.2.69).

### **Contact Us**

Add: 3900 Jermantown Rd., Suite 150, Fairfax, VA 22030 USA E-mail: support@inhandneworks.com T: +1 (703) 348-2988 URL: www.inhandnetworks.com

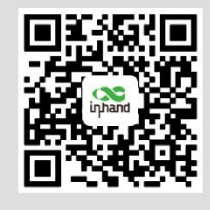

InHand Website

© 2019 InHand Networks Inc. All rights reserved.InHand Networks Inc. reserves the right to update or modify, this document at any time without prior notice.